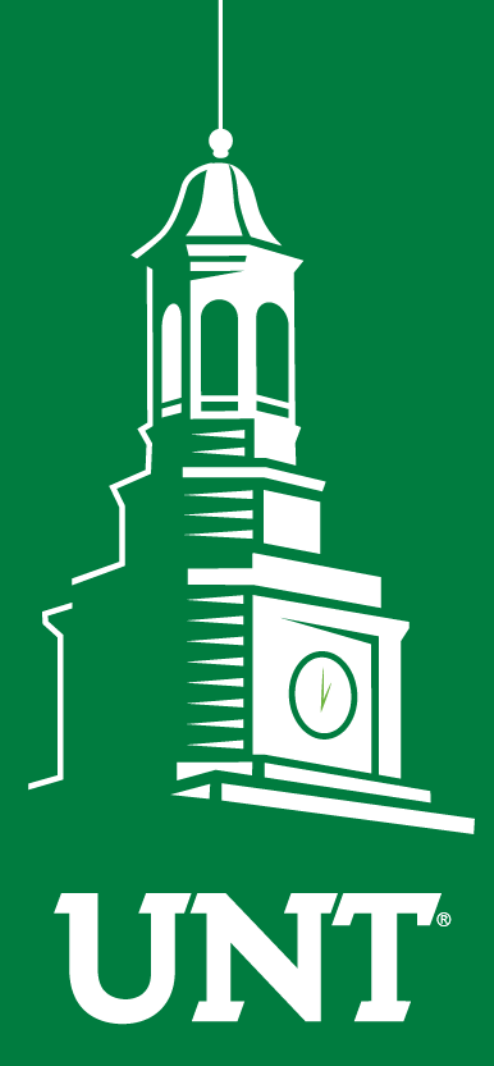

UNIVERSITY OF NORTH TEXAS®

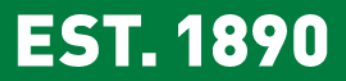

# **EIS Training**

# Office of the Provost

Tami Patterson 03/05/2019

- Job Data
- ePAR
- Position Data
- Position History
- Department Budget Table
- Additional Pay
- Time and Labor WorkCenter

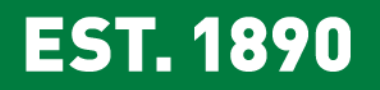

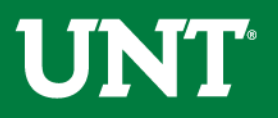

## Job Data

|                                   | Main Menu 🗸                       | > Workforce Administrat           | ion 👻 🖒 Job Information | i ← → Job Data      |          |
|-----------------------------------|-----------------------------------|-----------------------------------|-------------------------|---------------------|----------|
|                                   |                                   |                                   |                         |                     |          |
| Work Location Job Information     | Job <u>L</u> abor <u>P</u> ayroll | Salary Plan Compensation Im       | aging                   |                     |          |
| Last Name, First Name<br>Employee |                                   | Empl ID 11111111<br>Empl Record 1 |                         |                     |          |
| Work Location Details ②           |                                   |                                   |                         | Find First ④ 1 of 1 | I 🕑 Last |
| *Effective Date                   | 02/01/2018                        |                                   |                         | Go To Row           | + -      |
| Effective Sequence                | 0                                 | *A                                | ction Pay Rate Change   |                     | ~        |
| HR Status                         | Active                            | Re                                | ason Merit              | `                   | ~        |
| Payroll Status                    | Active                            | *Job Indi                         | cator Primary Job       | 、<br>、              | ~        |
|                                   |                                   |                                   |                         | Current             | <u> </u> |
| Position Number                   | 00010835                          | Sr Administrative Coordinator     |                         |                     |          |
|                                   | Override Position                 | Data                              |                         |                     |          |
| Position Entry Date               | 10/17/2016                        |                                   |                         |                     |          |
|                                   | Position Managemen                | t Record                          |                         |                     |          |
| Regulatory Region                 | USA                               | United States                     |                         |                     |          |
| Company                           | UNT                               | Univ of North Texas - Denton      |                         |                     |          |
| Business Unit                     | NT752                             | Univ of North Texas - Denton      |                         |                     |          |
| Department                        | 110000                            | Provost-Gen                       |                         |                     |          |
| Department Entry Date             | 10/17/2016                        |                                   |                         |                     |          |
| Location<br>Establishment ID      | ADMN                              | Hurley Administration Building    |                         |                     |          |
|                                   | 111732                            | Univ of North Texas - Denton      | Date Create             | ed 02/05/2018       | _        |
| Last Start Date                   | 10/17/2016                        |                                   |                         |                     |          |
| Expected Job End Date             | 31                                |                                   |                         |                     |          |
| Job Data Emp                      | oloyment Data                     | Earnings Distribution             | Benefits Progra         | am Participation    |          |
| 4                                 |                                   |                                   |                         |                     |          |
| Save Return to Search             | t Previous in List                | Next in List 🔽 Notify 🖵 Pro       | evious tab              | Refresh / Update/D  | isplay   |
|                                   |                                   |                                   |                         |                     |          |

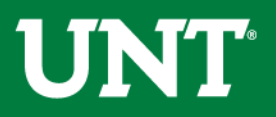

| ork Location Job Information  | Job Labor Payroll Salary Plan Compensation Imaging               |
|-------------------------------|------------------------------------------------------------------|
| Iployee Last Name, First Name | Empl ID 11111111<br>Empl Record 1                                |
| b Information Details 🕐       | Find First 🕢 1 of 9 🕑 Last                                       |
| Effective Date                | 02/01/2018 Go To Row                                             |
| Effective Sequence            | 0 Action Pay Rate Change                                         |
| HR Status                     | Active Reason Merit                                              |
| Payroll Status                | Active Job Indicator Primary Job                                 |
|                               | Current 🗍                                                        |
|                               |                                                                  |
| Job Code                      | 20020 SF Administrative Coordinator                              |
| Entry Date                    | 10/1//2016                                                       |
| Supervisor Level              |                                                                  |
| Supervisor in                 |                                                                  |
| Reports To                    | 00010439 Title of Superviosr 11111112 Supervisor Name            |
| Regular/Temporary             | Regular Full/Part Full-Time                                      |
| Empl Class                    | ✓ *Officer Code Not Eligible for Salary Spn ✓                    |
| Regular Shift                 | Not Applicable Shift Rate                                        |
| Classified Ind                | Classified Shift Factor                                          |
| Standard Hours ?              |                                                                  |
| Standard Hours                | 40.00 Work Period W Weekly                                       |
| FTE                           | 1.000000 C As of Date 02/01/2018                                 |
|                               | Adds to FTE Actual Count?                                        |
| Combined Standa               | rd Hours 40.00 FTE 1.000000                                      |
| Contract Number 👔             |                                                                  |
| Contract Numbe                | Next Contract Number                                             |
| Contract Type                 |                                                                  |
|                               |                                                                  |
| VSA USA                       |                                                                  |
| lah Data                      | leument Data Destribution Destribution                           |
| oo Data Emp                   | oyment Data Earnings Distribution Benefits Program Participation |
|                               |                                                                  |
|                               |                                                                  |

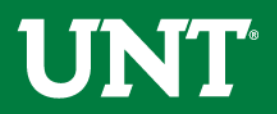

| Work Location Job Information | Job <u>L</u> abor Payr | roll <u>S</u> alary Plan <u>C</u> | ompensation  | maging         |                  |                |                       |
|-------------------------------|------------------------|-----------------------------------|--------------|----------------|------------------|----------------|-----------------------|
| Last Name, First Name         |                        | Empl                              | ID 111111111 |                |                  |                |                       |
| Employee                      |                        | Empl Reco                         | ord 1        |                |                  |                |                       |
| Payroll Information 👔         |                        |                                   |              |                |                  | Find           | First 🕚 1 of 9 🕑 Lasi |
| Effective Date                | 02/01/2018             |                                   |              |                |                  | C              | Go To Row             |
| Effective Sequence            | 0                      |                                   |              | Action Pay     | Rate Change      |                |                       |
| HR Status                     | Active                 |                                   |              | Reason Mer     | it               |                |                       |
| Payroll Status                | Active                 |                                   | Job          | Indicator Prin | nary Job         |                |                       |
|                               |                        |                                   |              |                |                  |                | Current               |
| Davroll System                | Payroll for North Am   | orica                             |              |                |                  |                |                       |
| Payroll for North America (2) |                        | ciica                             |              |                |                  |                |                       |
| Day Crown                     |                        |                                   |              |                |                  |                |                       |
| Pay Group                     |                        | UNT Monthly Exempt                |              | Haliday Ca     | hadula UNT       |                |                       |
| Employee Type                 |                        | Salaried                          |              | Holiday Sc     |                  | Q              | UNT EE HOL            |
| Tax Location Code             |                        | Denton, TX                        |              | FIGA           | Ctature Outlinet |                |                       |
| GL Pay Type                   |                        |                                   |              | FICA           | Status Subject   | Fielde         | $\checkmark$          |
| Combination Code              |                        |                                   |              |                | Euri Chart       | FIEIUS         |                       |
|                               |                        | Foreingo                          | Distribution |                | Ponofite Pr      | ogram Partic   | pation                |
| Job Data Em                   | nployment Data         | Earnings                          | Distribution |                | Denenits Fit     | - grann r anar |                       |
| Job Data Em                   | nployment Data         | Earnings                          | Distribution |                | Denenits Fit     | - grann - and  | -                     |
| Job Data Em                   | nployment Data         | Earnings                          | Distriction  |                | Denenis Pro      |                |                       |

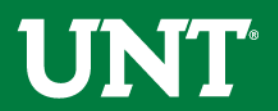

| Work Locati | ion <u>J</u> ob Information | Job Labor Payroll  | Salary Plan Compension | sation Imaging                        |                            |
|-------------|-----------------------------|--------------------|------------------------|---------------------------------------|----------------------------|
|             | act Namo, Elect Namo        |                    | Empl ID 111            | 11111                                 |                            |
| Employee    | Last Name, First Name       |                    | Empl Record 1          |                                       |                            |
| Salary Plar | n Details 🕐                 |                    |                        |                                       | Find First 🕚 1 of 9 🕑 Last |
|             | Effective Date              | 02/01/2018         |                        |                                       | Go To Row                  |
|             | Effective Sequence          | 0                  |                        | Action Pay Rate Change                |                            |
|             | HR Status                   | Active             |                        | Reason Merit                          |                            |
|             | Payroll Status              | Active             |                        | Job Indicator Primary Job             |                            |
|             |                             |                    |                        |                                       | Current                    |
|             | Salary Admin Pla            | n NCLA 🔍 🗘 UNT C   | lassified Salary Plan  |                                       |                            |
|             | Grad                        | e 10 🔍 🗘 Grade     | 10                     | Grade Entry Date 10/17/2016           |                            |
|             | Ste                         | p Q                |                        | Step Entry Date                       |                            |
|             |                             | 🗌 Includes Wage Pr | ogression Rule         |                                       |                            |
| Job Data    | Em                          | ployment Data      | Earnings Distribu      | ution Benefits Progr                  | ram Participation          |
|             |                             |                    |                        |                                       |                            |
| 🔚 Save      | 🔯 Return to Search          | t Previous in List | 🚛 Next in List 🔛 Not   | ify 👎 Previous tab 👎 Next tab <i></i> | Refresh 👔 Update/Display   |
|             |                             |                    |                        |                                       |                            |
|             |                             |                    |                        |                                       |                            |
|             |                             |                    |                        |                                       |                            |

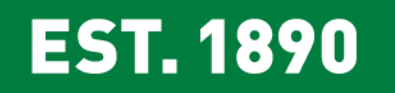

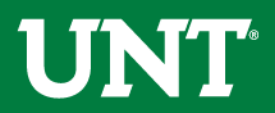

| Work Locat | tion <u>J</u> ob Information       | Job <u>L</u> abor   | <u>P</u> ayroll <u>S</u> a | alary Plan     | Compensatio               | on Ima  | aging     |               |                 |              |            |           |
|------------|------------------------------------|---------------------|----------------------------|----------------|---------------------------|---------|-----------|---------------|-----------------|--------------|------------|-----------|
| Employee I | Last Name, First Name              |                     |                            | Err<br>Empl Re | npi ID 1111111<br>ecord 1 | 1       |           |               |                 |              |            |           |
| Compensa   | tion Details 🕐                     |                     |                            |                |                           |         |           |               | Find            | First 🕙 1 of | f 9 🕑 Last |           |
|            | Effective Date                     | 02/01/2018          |                            |                |                           |         |           |               |                 | Go To Row    | 1          |           |
|            | Effective Sequence                 | 0                   |                            |                |                           |         | Action Pa | ay Rate Chang | e               |              |            |           |
|            | HR Status                          | Active              |                            |                |                           | R       | eason M   | erit          |                 |              |            |           |
|            | Payroll Status                     | Active              |                            |                |                           | Job Ind | icator Pr | rimary Job    |                 |              |            |           |
|            |                                    |                     |                            |                |                           |         |           |               |                 | Current      | t 🛄        |           |
| _          | Compensation Rate                  | e 4,51/             | 6.050000 🛒                 |                |                           |         |           | *Frequency    | M Q Month       | ly           |            |           |
| 💌 Com      | parative Information               | ?                   |                            |                |                           |         |           |               |                 |              |            |           |
|            | Change Amour                       | ıt                  | 99.380000 🛒                | USD            | Monthly                   |         |           |               |                 |              |            |           |
| _          | Change Percen                      | t                   | 2.250                      |                | Compa-Rati                | 0 1.10  |           |               |                 |              |            |           |
| Pay        | Rates 🕐                            |                     |                            |                |                           |         |           |               |                 |              |            |           |
| Ann        | ıual                               | 54,19               | 2.600000                   | USD            | Daily                     |         |           | 208.43        | 3077 USD        | 7            |            |           |
| Mor        | nthly                              | 4,51                | 6.050000                   | USD            | Hourly                    |         |           | 26.05         | 4135 USD        |              |            |           |
| De         | efault Pay Components              |                     |                            |                |                           |         |           |               |                 |              |            |           |
| Pay Cor    | mponents 👔                         |                     |                            |                |                           |         | Perso     | nalize   Find | 🖉 j 🔜 🛛 Fi      | rst 🕚 1 of 1 | ● Last     |           |
| Amount     | ts <u>C</u> ontrols C <u>h</u> ang | es C <u>o</u> nvers | ion 📖                      |                |                           |         |           |               |                 |              |            |           |
| *Rate      | Code Seq                           | Comp Rate           |                            | Cur            | rency                     | Fre     | quency    |               | Percent         |              |            |           |
| 1 NAAN     |                                    |                     | 4,516.0500                 | 000 🛒 US       | D                         | Q M     |           | Q             |                 |              | + -        |           |
| Ca         | alculate Compensation              |                     |                            |                |                           |         |           |               |                 |              |            |           |
|            |                                    |                     |                            |                |                           |         |           |               |                 |              |            |           |
| Job Data   | Emp                                | oloyment Data       |                            | Earni          | ngs Distribution          |         |           | Benefits      | Program Partici | pation       |            |           |
|            |                                    |                     |                            |                |                           |         |           |               |                 |              |            |           |
|            | Return to Search                   | † Previous          | in List                    | Next in List   | 🖃 Notify                  | 무 Pre   | vious tab | 🕂 Next tab    | 2 Refresh       | 🅖 Update     | e/Display  | / Include |
|            |                                    |                     |                            |                |                           |         |           |               |                 |              |            |           |
|            | ST 189                             |                     |                            |                |                           |         |           |               |                 |              | 11         | ÍNÍ       |
|            |                                    |                     |                            |                |                           |         |           |               |                 |              |            |           |

| Employment Information  Employment Information  Employ |          |                            |                    |                |           |             |              |         |            |                 |        |            |           |         |
|----------------------------------------------------------------------------------------------------|----------|----------------------------|--------------------|----------------|-----------|-------------|--------------|---------|------------|-----------------|--------|------------|-----------|---------|
| Empl ID 11111111<br>Employee Last Name, First Name Empl Record 1<br>Organizational Instance Red 1 Original Start Date 10/17/2016 Override<br>Last Start Date 10/17/2016 First Start Date 10/17/2016<br>Termination Date Override 1 3 23<br>Organizational Assignment Data 2<br>Instance Record<br>Last Assignment End Date 10/17/2016 First Assignment Start 10/17/2016<br>Assignment End Date 10/17/2016 First Assignment Start 10/17/2016<br>Assignment End Date 10/17/2016 First Assignment Start 10/17/2016<br>Assignment End Date 10/17/2016 First Assignment Start 10/17/2016<br>Assignment End Date 10/17/2016 First Assignment Start 10/17/2016<br>Assignment End Date 10/17/2016 Override 2 4 0 190<br>Seniority Pay Calc Date 10/17/2016 Override 2 1 3 23<br>Probation Date 10/17/2016 Override 2 1 3 23<br>Professional Experience Date 10/17/2016 Override 2 1 3 23<br>Professional Experience Date 10/17/2016 Override 2 1 0 3 23<br>Professional Experience Date 10/17/2016 Override 2 1 0 3 23<br>Professional Experience Date 10/17/2016 Override 2 1 0 3 23<br>Professional Experience Date 10/17/2016 Override 2 1 0 3 23<br>Professional Experience Date 10/17/2016 Override 2 1 0 3 23<br>Professional Experience Date 10/17/2016 Override 2 1 0 3 23<br>Professional Experience Date 10/17/2016 Override 2 1 0 3 23<br>Professional Experience Date 10/17/2016 Override 2 1 0 3 23<br>Professional Experience Date 10/17/2016 Override 2 1 0 3 23<br>Professional Experience Date 10/17/2016 Override 2 1 0 3 23<br>Professional Experience Date 10/17/2016 Override 2 1 0 3 23<br>Professional Experience Date 10/17/2016 Override 10/17/2016 Override 2 1 0 0 0 0 0 0 0 0 0 0 0 0 0 0 0 0 0 0                                                                                                    | Employme | ent Information Imaging    |                    |                |           |             |              |         |            |                 |        |            |           |         |
| Employee Last Name, First Name Empl Record 1  Organizational Instance Red 1 Original Start Date 10/17/2016 Override Last Start Date 10/17/2016 First Start Date 10/17/2016 Termination Date Vears Months Days Organizational Assignment Data ?  Instance Record Last Assignment Date 10/17/2016 First Assignment Start 10/17/2016 Assignment End Date HomeHost Classification Home Years Months Days Benefits Service Date 10/17/2016 Override 4 0 19 Seniority Pay Calc Date 10/17/2016 Override 4 0 19 Seniority Pay Calc Date 10/ |          |                            |                    |                | Empl ID   | ) 1111111   | 11           |         |            |                 |        |            |           |         |
| Organizational Instance @         Organizational Instance Rcd 1       Original Start Date 10/17/2016         First Start Date 10/17/2016       First Start Date 10/17/2016         Termination Date       Years         Organizational Assignment Data       @         Instance Record       Instance Record         Last Assignment Start Date 10/17/2016       First Assignment Start 10/17/2016         Assignment End Date       Years         HomeRiost Classification Home       Years         Months Days       Time Reporter Data         Company Seniority Date 10/17/2016       First Assignment Start 10/17/2016         Assignment End Date       Years         HomeRiost Classification Home       Years         Years Date 10/17/2016       Override         Company Seniority Date 10/17/2016       Override         Probation Date       Image: Service Date 10/17/2016         Probation Date       Image: Service Date 10/17/2016         Probation Date       Image: Service Date 10/17/2016         Probation Date       Image: Service Date 10/17/2016         Businees Title Administrative Coordinator III       Position Phone         Image: Service Date IData       Earnings Distribution         Benefits Program Participation       Include History         Image: Serv                                                                                                    | Employee | Last Name, First Name      |                    | Emp            | l Record  | 1 1         |              |         |            |                 |        |            |           |         |
| Organizational instance Rcd 1 Original Start Date 10/17/2016 Override<br>Last Start Date 10/17/2016 First Start Date 10/17/2016<br>Termination Date<br>Organizational Assignment Data<br>Organizational Assignment Data<br>Instance Record<br>Last Assignment Start Date 10/17/2016 First Assignment Start 10/17/2016<br>Assignment End Date<br>Home/Host Classification Home<br>Years Months Days<br>Time Reporter Data<br>Company Seniority Date 10/17/2016 Override                                                                                                    | Organiza | tional Instance ②          |                    |                |           |             |              |         |            |                 |        |            |           |         |
| Organizational Instance Rcd 1       Original Start Date 10/17/2016       Override         Last Start Date 10/17/2016       First Start Date 10/17/2016       Days         Organizational Assignment Date       Years       Months       Days         Organizational Assignment Date       ?       1       3       23         Organizational Assignment Date       ?       1       3       23         Organizational Assignment Date       ?       ?       1       3       23         Organizational Assignment Date       ?       ?       1       3       23         Organizational Assignment Date       ?       ?       1       3       23         Instance Record                                                                                                    | organiza |                            |                    |                |           |             |              |         |            |                 |        |            |           |         |
| Last Start Date 10/17/2016   Termination Date Years   Months Days   Org Instance Service Date 10/17/2016   Organizational Assignment Data ?    Instance Record     Last Assignment Start Date   Instance Record   Last Assignment Start Date 1   Instance Record   Last Assignment Start Date 1   Instance Record   Last Assignment Start Date 1   Instance Company Seniority Date 10/17/2016   Instance Service Date 10/17/2016   Instance Service Date 10/17/2016   Instance Record   Last Assignment Start Dute 1   Instance Record   Last Assignment Start Dute 1   Instance Record   Last Assignment Start Dute 1   Instance Record   Last Assignment Start Dute 1   Instance Record   Last Assignment Start Dute 1   Instance Record   Last Assignment Start 10/17/2016   Company Seniority Date 10/17/2016   Instance Record Importance Record   Importance Record   Last Verification Date   Record   Record   Last Verification Date  Record   Record   Record   Record   Record   Record   Record   Record   Record   Last Verification Date  Record   Record   Re                                                                                                    | 0        | rganizational Instance Rcd | 1                  | Original St    | tart Date | 10/17/20    | 16           | Ove     | erride     |                 |        |            |           |         |
| Termination Date Years Months Days   Org Instance Service Date 10/17/2016 ○ Override 1 3 23    Organizational Assignment Data    Organizational Assignment Data Instance Record    Instance Record  Last Assignment Start Date   Last Assignment Start Date 10/17/2016   Home/Host Classification Home Years Months Days   Time Reporter Data   Company Seniority Date 1 3 23   Benefits Service Date 10/17/2016 Override 1 3   Seniority Pay Calc Date 10/17/2016 Override 1 3   Professional Experience Date Image: Date Service Date Image: Date Service Date Image: Date Service Date   Image: Data Employment Data Earnings Distribution Benefits Program Participation                                                                                                    |          | Last Start Date            | 10/17/2016         | First St       | tart Date | 10/17/20    | 16           |         |            |                 |        |            |           |         |
| Org Instance Service Date 10/17/2016 Override 1 3 23 Organizational Assignment Data ? Instance Record Last Assignment Start Date 10/17/2016 First Assignment Start 10/17/2016 Assignment End Date Home/Host Classification Home Years Months Days Time Reporter Data Company Seniority Date 10/17/2016 Override 2 4 0 19 Seniority Pay Calc Date 10/17/2016 Override 1 3 23 Benefits Service Date 10/17/2016 Override 1 3 23 Benefits Service Date 10/17/2016 Override 1 3 23 Benefits Service Date 10/17/2016 Override 1 3 23 Benefits Service Date 10/17/2016 Override 1 3 23 Benefits Service Date 10/17/2016 Override 1 3 23 Benefits Service Date 10/17/2016 Override 1 3 23 Benefits Service Date 10/17/2016 Override 1 3 23 Benefits Service Date 10/17/2016 Override 2 1 3 23 Benefits Service Date 10/17/2016 Override 2 1 3 23 Benefits Service Date 10/17/2016 Override 2 1 3 23 Benefits Service Date 10/17/2016 Dete 10/17/2016 Dete 10/17/2016 Dete 10/17/2016 Dete 10/17/2016 Dete 10/17/2016 Dete 10/17/2016 Dete 10/17/2016 Dete 10/17/2016 Override 2 1 3 23 Benefits Service Date 10/17/2016 Dete 10/17/2016 Dete 10/17/201 |          | Termination Date           |                    |                |           | Years       | Months       | Days    |            |                 |        |            |           |         |
| Organizational Assignment Data<br>Instance Record<br>Last Assignment Start Date 10/17/2016 First Assignment Start 10/17/2016<br>Assignment End Date<br>Home/Host Classification Home Years Months Days Time Reporter Data Company Seniority Date 10/17/2016 Override                                                                                                    |          | Org Instance Service Date  | 10/17/2016         | Override       | ¢         | 1           | 3            | 23      |            |                 |        |            |           |         |
| Instance Record  Last Assignment Start Date 10/17/2016 Assignment End Date Home/Host Classification Home Years Months Days Time Reporter Data Company Seniority Date 10/17/2016 Override Y a 0 19 Seniority Pay Calc Date 10/17/2016 Override Seniority Pay Calc Date 10/17/2016 Override Seniority Pay Calc Date 10/17/2016 Seniority Pay Calc Date 10/17/2016 Seniority Pay Calc Date 10/17/201  | Organiza | tional Assignment Data     | <b>?</b>           |                |           |             |              |         |            |                 |        |            |           |         |
| Last Assignment Start Date       10/17/2016       First Assignment Start       10/17/2016         Assignment End Date       Momths       Days       Time Reporter Data         Company Seniority Date       10/17/2016       Override       1       3       23         Benefits Service Date       01/17/2016       Override       4       0       19         Seniority Pay Calc Date       10/17/2016       Override       1       3       23         Probation Date       IF       Last Verification Date       IF       IF         Business Title       Administrative Coordinator III       Position Phone       IF       IF         Job Data       Employment Data       Earnings Distribution       Benefits Program Participation         Save       Return to Search       Previous in List       Notify       Previous tab       Refresh       Update/Display       Include History                                                                                                    | Instance | Record                     |                    |                |           |             |              |         |            |                 |        |            |           |         |
| Assignment End Date<br>Home/Host Classification Home Years Months Days<br>Company Seniority Date 10/17/2016 Override 1 3 23<br>Benefits Service Date 01/21/2014 B Override 1 3 23<br>Probation Date<br>Professional Experience Date 10/17/2016 Override 1 3 23<br>Professional Experience Date 10/17/2016 Override 1 3 23<br>Business Title Administrative Coordinator III Position Date<br>Business Title Administrative Coordinator III Position Phone<br>USA<br>Job Data Employment Data Earnings Distribution Benefits Program Participation<br>Save Return to Search 1 Previous in List Notify Previous tab Next tab Refresh D Update/Display Include History                                                                                                    | L        | ast Assignment Start Date  | 10/17/2016         |                | First A   | ssianmer    | t Start 10/  | 17/2016 |            |                 |        |            |           |         |
| Home/Host Classification Home Years Months Days Time Reporter Data   Company Seniority Date 10/17/2016 Override 4 0 19   Seniority Pay Calc Date 10/17/2016 Override 4 0 19   Seniority Pay Calc Date 10/17/2016 Override 4 0 19   Probation Date Image: Company Seniority Pay Calc Date 10/17/2016 Override 4 0   Professional Experience Date Image: Company Seniority Pay Calc Coordinator III Position Phone   Business Title Administrative Coordinator III Position Phone                                                                                                    |          | Assignment End Date        |                    |                |           | 0           |              |         |            |                 |        |            |           |         |
| Company Seniority Date 10/17/2016   Benefits Service Date 10/12/12014   Benefits Service Date 10/12/12014   Seniority Pay Calc Date 10/17/2016   Override   Probation Date   Professional Experience Date   Business Title Administrative Coordinator III   Position Phone     Image: Data   Employment Data   Earnings Distribution   Benefits Program Participation     Save   Return to Search   Previous in List   Next in List   Notify Previous tab Return to Search Previous in List Next in List Notify Previous tab Return to Search Previous in List Next in List Notify Previous tab Previous tab Previous                                                                                                    |          | Home/Host Classification   | Home               |                |           | Years       | Months       | Days    | Time F     | Reporter Data   |        |            |           |         |
| Benefits Service Date 01/21/2014   Seniority Pay Calc Date 10/17/2016   Override   Probation Date   Professional Experience Date   Image: Display   Business Title   Administrative Coordinator III   Position Phone     Image: Display     Image: Display              Image: Display                                                                                                    |          | Company Seniority Date     | 10/17/2016         | Override       | \$        | 1           | 3            | 23      |            |                 |        |            |           |         |
| Seniority Pay Calc Date 10/17/2016   Probation Date   Probation Date   Professional Experience Date   Business Title   Administrative Coordinator III   Position Phone     USA   Job Data   Employment Data   Earnings Distribution   Benefits Program Participation     Refresh   Update/Display   Include History                                                                                                    |          | Benefits Service Date      | 01/21/2014 関       | Override       | φ         | 4           | 0            | 19      |            |                 |        |            |           |         |
| Professional Experience Date<br>Business Title Administrative Coordinator III Position Date<br>Business Title Administrative Coordinator III Position Phone<br>USA<br>Job Data Employment Data Earnings Distribution Benefits Program Participation<br>Save Return to Search the Previous in List Return to Search the Previous in List Notify Previous tab Refresh Dupdate/Display Include History                                                                                                    |          | Seniority Pay Calc Date    | 10/17/2016         | Override       | 4         | 1           | 3            | 23      |            |                 |        |            |           |         |
| Professional Experience Date Image: Last Verification Date   Business Title Administrative Coordinator III   Position Phone     Image: USA     Job Data   Employment Data   Earnings Distribution   Benefits Program Participation     Image: Save     Image: Return to Search   Image: Previous in List     Image: Notify        Image: Notify        Image: Notify           Image: Notify           Image: Notify                    Image: Notify                                                                                                    |          | Probation Date             | 51                 |                |           |             |              |         |            |                 |        |            |           |         |
| Business Title Administrative Coordinator III Position Phone     Image: Save relation Employment Data Earnings Distribution Benefits Program Participation     Save relation Image: Save relation     Image: Save relation     Image: Save relation <td>Pro</td> <td>fessional Experience Date</td> <td><b>B</b></td> <td></td> <td>Last</td> <td>Verificatio</td> <td>n Date</td> <td></td> <td></td> <td>1</td> <td></td> <td></td> <td></td> <td></td>                                                                                                    | Pro      | fessional Experience Date  | <b>B</b>           |                | Last      | Verificatio | n Date       |         |            | 1               |        |            |           |         |
| Job Data Employment Data Earnings Distribution Benefits Program Participation          Save       Return to Search       Previous in List       Next in List       Notify       Previous tab       Refresh       Update/Display       Include History                                                                                                    |          | Business Title             | Administrative Coo | rdinator III   |           | Position    | Phone        |         |            |                 |        |            |           |         |
| Job Data       Employment Data       Earnings Distribution       Benefits Program Participation         Save       Return to Search       Previous in List       Next in List       Notify       Previous tab       Refresh       Update/Display       Include History                                                                                                    | D 🛄 USA  | λ                          |                    |                |           |             |              |         |            |                 |        |            |           |         |
| 👷 Save 💽 Return to Search 🛉 Previous in List 4 Next in List 🔄 Notify 🖶 Previous tab 🖶 Next tab 📿 Refresh 🔎 Update/Display 🖉 Include History                                                                                                    | Job Data | Employ                     | yment Data         | Earning        | s Distrib | ution       |              | E       | Benefits P | rogram Particip | pation |            |           |         |
| 🔐 Save 💽 Return to Search 🕇 Previous in List 🖉 Notify 🖶 Previous tab 🖶 Next tab 🔅 Refresh 🔎 Update/Display 🖉 Include History                                                                                                    |          |                            |                    |                |           |             |              |         |            |                 |        |            |           |         |
|                                                                                                    | 🔚 Save   | Return to Search           | Previous in List   | I Next in List | 🔛 Noti    | fy ₽ I      | Previous tab | 🚽 Ne    | ext tab    | C Refresh       | 🔰 Upda | te/Display | 🖉 Include | History |
|                                                                                                    |          |                            |                    |                |           |             |              |         |            |                 |        |            |           |         |

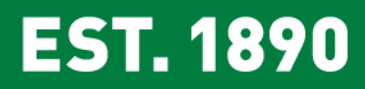

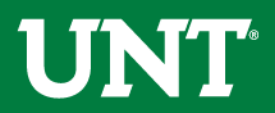

| Job Earnings Distri   | ibution Imaging    |                  |                |                |                                    |               |               |           |        |
|-----------------------|--------------------|------------------|----------------|----------------|------------------------------------|---------------|---------------|-----------|--------|
| Employee Last Nam     | e, First Name      |                  |                | En<br>Empl R   | mpl ID <u>11111111</u><br>Record 1 |               |               |           |        |
| Earnings Distribution | on Type 🕐          |                  |                |                |                                    | Find          | First 🕚       | 3 of 9    | 🕑 Last |
|                       | Effective Date     | 09/01/2017       |                |                |                                    |               |               | Go To     | Row    |
|                       | Effective Sequence | 0                |                |                | Action                             | Data Change   |               |           |        |
|                       | HR Status          | Active           |                |                | Reason                             | Fiscal Year R | eappointment  |           |        |
|                       | Payroll Status     | Active           |                |                | Job Indicator                      | Primary Job   |               |           |        |
|                       |                    |                  |                |                |                                    |               | History       |           |        |
| (                     | Compensation Rate  | 4,416.670000🛒    |                |                | Work Period                        | Weekly        |               |           |        |
| *Farning              | Standard Hours     | 40.00            | ×              | Compen         | sation Frequency                   | Monthly       |               |           |        |
| Job Earringe D        |                    | NOTE             | •              |                |                                    |               | First (4)     | 4 - 5 4   | A      |
| Job Lamings D         |                    |                  |                |                |                                    | Find          | First 🖤       | 1 01 1    | U Last |
|                       | Position Number    |                  |                |                | Business Unit                      |               |               | ę.        |        |
|                       | Department         |                  |                |                | Job Code                           |               |               | φ         |        |
|                       | Regular Shift      |                  | <u> </u>       | 0              |                                    |               |               |           |        |
|                       | *Earnings Code     | REG Regular E    | Earnings       | Genera         | Ledger Pay Type                    |               |               |           |        |
| Da                    | Compensation Rate  | 100              | 000            |                | Standard Hours                     |               |               |           |        |
| Faminas Ch            | artfielde          | 100.             | 000            |                |                                    |               |               |           |        |
| Earnings Ch           |                    |                  |                |                |                                    |               |               |           |        |
|                       | Combination Code   |                  |                |                |                                    |               |               |           |        |
| Job Data              | Employm            | ent Data         | Farning        | s Distribution |                                    | Renefits      | Program Par   | ticinatio | on     |
| 000 Data              | Employm            | on Data          | Laming         | 5 Distribution |                                    | Denoma        | riogrami i al | ucipuu    |        |
|                       |                    |                  |                |                | _                                  |               |               |           |        |
| 🔚 Save 🛛 🔯 Reti       | Irn to Search      | Previous in List | . Next in List | Notify         | 🕂 Previous tab                     | Rext tab      | C Refres      | h         | 🤰 Upda |

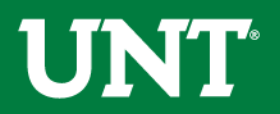

| Benefit Program Participation         | Imaging                                                         |                                  |                          |                          |
|---------------------------------------|-----------------------------------------------------------------|----------------------------------|--------------------------|--------------------------|
| Employee Last Name, First Nam         | Empl I<br>e Empl Recor                                          | ID 111111111<br>rd 1             |                          |                          |
| Benefit Status 🕐                      |                                                                 | Find                             | First 🕚 1 of 9 🕑 Last    |                          |
| Benefit Record Nur<br>Effective       | nber 0 4                                                        |                                  | Go To Row                |                          |
| Effective Sequ                        | ence 0 Actio                                                    | n Pay Rate Change                |                          |                          |
| HR SI                                 | atus Active Reaso                                               | on Merit                         |                          |                          |
| Payroll St                            | atus Active Job Indicate                                        | or Primary Job                   |                          |                          |
| *Benefits Sys<br>Annual Benefits Base | stem Benefits Administration Rate 53240.040 Jusp                | Benefits Employee Sta            | Current 🛄<br>atus Active |                          |
| Benefits Administration Elig          | jibility 🕐                                                      |                                  |                          |                          |
| BAS Grou                              | IP ID NSA Q UNT Salaried BA                                     | S Group                          |                          |                          |
| Elig                                  | Fld 1 VAC ELIG Elig Fld                                         | 2 SCK ELIG Elig I                | FId 3 TRS ELIG           | an ePAR number           |
| Elig                                  | Fld 4 INS ELIG Elig Fld                                         | 5 PRS INELIG Elig I              | Fld 6                    | can appear here if       |
| Elig                                  | Fld 7 Elig Fld                                                  | 8 Elig I                         | Fld 9                    | the row                  |
| Benefit Program Participation De      | etails 🕐                                                        | Find   View All                  | First 🕚 1 of 1 🕑 Last    |                          |
| *Effective<br>Benefit Prog            | Date 01/21/2014 📴 Currency Cod<br>gram RET Q Retirement Eligibl | le USD<br>e Employees            | + -                      |                          |
| Job Data Er                           | nployment Data Earnings D                                       | Distribution Benefits            | Program Participation    |                          |
| Save & Return to Search               | ↑ Previous in List ↓ Next in List                               | Notify - Previous tab - Next tab | 📿 Refresh 🗾 Update.      | /Display Include History |

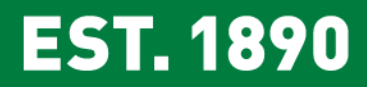

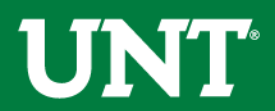

### ePAR

|                                         |                                                                 | Main Menu 👻 💦 👌                                                           | Campus S      | Self Service 🔻 🚿      | Add a new ePAR                                                                                         |                                                              |                               |
|-----------------------------------------|-----------------------------------------------------------------|---------------------------------------------------------------------------|---------------|-----------------------|----------------------------------------------------------------------------------------------------|--------------------------------------------------------------|-------------------------------|
| Add a New eP                            | PAR                                                             |                                                                           |               |                       |                                                                                                    |                                                              |                               |
| Add a New Val                           | lue                                                             |                                                                           |               | Busine                | ess Unit NT752                                                                                         | Q                                                            |                               |
|                                         |                                                                 |                                                                           |               | Dep                   | artment 110000                                                                                         | Q                                                            |                               |
| Busir                                   | ness Unit NT752 🔍                                               |                                                                           |               | Туре с                | of ePAR                                                                                                |                                                              |                               |
| Dey<br>Type<br>Payroll Action Re<br>Add | partment Q<br>of ePAR equest ID NEXT                            | V                                                                         |               | Payroll Action Rec    | quest ID<br>Overlap<br>Post a J<br>Vacant F                                                            | e Transad<br>Authoriza<br>ob<br>Position (N                  | ction<br>tion<br>lew/Chg/End) |
|                                         |                                                                 |                                                                           |               |                       |                                                                                                    |                                                              |                               |
|                                         | Action:                                                         |                                                                           |               | Type of ePAF          | R: Vacant Position                                                                                     | (New/Chg/                                                    | /End)                         |
|                                         | Reason: Employee<br>Hire<br>Terminati<br>Trnsfr Em<br>Trnsfr Em | Change within Dept<br>on<br>pl Only frm Dept/UNTS<br>pl/Pos frm Dept/UNTS |               | Action                | n:<br>Change Position<br>End Position (pe<br>New Position - F<br>New Position - S<br>Trnsfr Position f | ) Details<br>ermanent)<br>Faculty/Gra<br>Staff<br>rm Dept/UN | d<br>NTS                      |
|                                         |                                                                 |                                                                           |               |                       |                                                                                                    |                                                              |                               |
|                                         | Select Type of Job                                              | Positing                                                                  |               |                       |                                                                                                    |                                                              |                               |
|                                         | Business Unit: NT752                                            | Home Deptid: 110000                                                       |               | Last Update           | Date/Time:                                                                                             |                                                              |                               |
|                                         | PAR ID: NEXT                                                    | Provos                                                                    | -Gen          | Submitted I           | Date/Time:                                                                                             |                                                              |                               |
|                                         | PAR Status: Initiate<br>Type of ePAR: Post a                    | d<br>Job                                                                  |               | , i i i               | Phone:                                                                                                 | сатуу                                                        |                               |
|                                         | O Positio                                                       | •<br>• (without changes) O Non-Pos                                        | tion Salaried | O Non-Position Hourly |                                                                                                    |                                                              |                               |

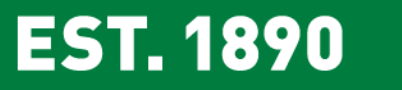

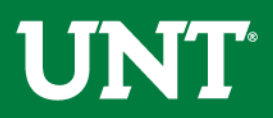

### ePAR Creation

| Sel | Select Payroll Action and Employee |                            |               |                                       |                                              |                    |         |                     |  |
|-----|------------------------------------|----------------------------|---------------|---------------------------------------|----------------------------------------------|--------------------|---------|---------------------|--|
| 🔻 e | PAR Header                         |                            |               |                                       |                                              |                    |         |                     |  |
|     | Business Unit:<br>PAR ID:          | NT752 De                   | epartment:    | 110100 La<br>Academic Resources-Gen S | st Update Date/Time:<br>Submitted Date/Time: |                    | by:     | ePAR Help Resources |  |
|     | Payroll Action:                    | Employee Change            | e within Dept | ]                                     | Submitted by:<br>Phone:                      | Scott, Jessica Ivy | jic0005 |                     |  |
|     | PAR Status:                        | Initiated                  |               |                                       | 1 1101101                                    |                    |         |                     |  |
|     | Action:                            | Data Change                |               |                                       |                                              |                    |         |                     |  |
|     |                                    |                            |               |                                       |                                              |                    |         |                     |  |
|     | EMPLID:                            |                            |               |                                       |                                              |                    |         |                     |  |
|     | First Name:                        |                            | Last          | t Name:                               |                                              |                    |         |                     |  |
|     | Department:                        | 110100                     |               |                                       |                                              |                    |         |                     |  |
|     |                                    | Enter the emplid<br>Search | or any portic | on of the first and/or last name.     |                                              |                    |         |                     |  |

### \*Always check your dates when creating ePARs

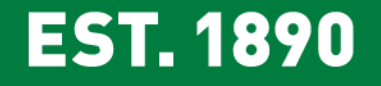

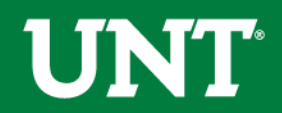

This is used when the ePAR has already been started but has not been submitted yet.

**EST. 1890** 

#### Update/Submit an open ePAR

Enter any information you have and click Search. Leave fields blank for a list of all values.

| Find an Existing Value                           |        |
|--------------------------------------------------|--------|
| Search Criteria                                  |        |
|                                                  |        |
| Pay Group begins with 🧹                          | 0      |
| Date driving 'processed' code = 🗸                | 31     |
| Business Unit = 🗸                                | Q      |
| Department ID begins with 🧹                      | Q      |
| Payroll Action = 🗸                               | $\sim$ |
| Payroll Action Request ID begins with 🧹          |        |
| Created By begins with 🧹                         |        |
| Employee ID begins with 🧹                        | Q      |
| Name begins with 🧹                               |        |
| Case Sensitive                                   |        |
| Limit the number of results to (up to 300): 300  |        |
|                                                  |        |
| Search Clear Basic Search 🖉 Save Search Criteria |        |

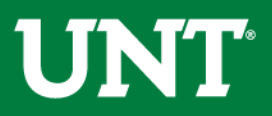

| Main Menu                                                                 | bmitted ePAR          |
|---------------------------------------------------------------------------|-----------------------|
| Display a submitted ePAR                                                  |                       |
| Enter any information you have and click Search. Leave fields blank for a | a list of all values. |
| Find an Existing Value                                                    |                       |
| Search Criteria                                                           |                       |
|                                                                           |                       |
| Pay Group begins with 🧹                                                   |                       |
| Date driving 'processed' code = ~                                         | 31                    |
| Business Unit = 🗸                                                         | Q                     |
| Department begins with 🧹                                                  |                       |
| Payroll Action = 🗸                                                        | ~                     |
| Payroll Action Request ID begins with 🧹                                   | Q                     |
| Payroll Action Request Status = 🗸                                         | ~                     |
| Paygroup Processing Status = 🗸                                            | $\sim$                |
| Position Nbr begins with 🧹                                                |                       |
| Job Code begins with 🧹                                                    |                       |
| Employee ID begins with 🧹                                                 | Q                     |
| Name begins with 🧹                                                        |                       |
| Created By begins with 🤝                                                  |                       |
| Case Sensitive                                                            |                       |
| Limit the number of results to (up to 300): 300                           |                       |
| Search Clear Basic Search 🖾 Save Search Criteria                          |                       |

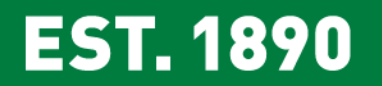

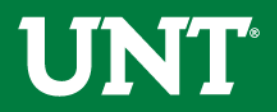

### ePAR Search Results

| Search   | Results                         |               |           |                  |                           |                               |                            |                  |              |          |             |                           |                 |            |
|----------|---------------------------------|---------------|-----------|------------------|---------------------------|-------------------------------|----------------------------|------------------|--------------|----------|-------------|---------------------------|-----------------|------------|
| View All |                                 |               |           |                  |                           |                               |                            |                  |              |          |             |                           | First 🕚 1-19 of | 19 🕑 Last  |
| Pay Grou | p Date driving 'processed' code | Business Unit | Departmen | t Payroll Action | Payroll Action Request ID | Payroll Action Request Status | Paygroup Processing Status | Step Description | Position Nbr | Job Code | Employee ID | Empl_rcd# character field | Name            | Created By |
| NME      | 02/01/2018                      | NT752         | 138000    | Empl Chg         | 0000186854                | Approved                      | Finalized                  | (blank)          | 00001440     | 43220    | 11111111    | 1                         | Employee One    | jic0005    |
| NME      | 01/16/2018                      | NT752         | 110000    | Empl Chg         | 0000185360                | Approved                      | Finalized                  | (blank)          | (blank)      | 1322     | 12222222    | 16                        | Employee Two    | jic0005    |
| NME      | 11/13/2017                      | NT752         | 124000    | Hire             | 0000178773                | Approved                      | Finalized                  | (blank)          | 00011373     | 43252    | 13333333    | 3                         | Employee Three  | jic0005    |

Date Driving Processed Code Payroll Action Payroll Action Request Status Paygroup Processing Status Position Number Job Code Empl\_rcd# Created by

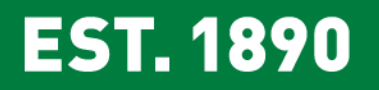

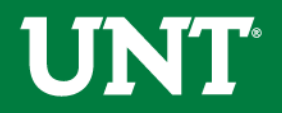

#### **Position Data**

| Main Menu 👻 > Org | anizational Development $ ightarrow  ightarrow$ Position Management $ ightarrow  ightarrow$ Maintain Positions/Budgets $ ightarrow  ightarrow$ | Add/Update Position Info |
|-------------------|----------------------------------------------------------------------------------------------------|--------------------------|
|                   | Add/Update Position Info<br>Enter any information you have and click Search. Leave fields blank for a list of all values.                      |                          |
|                   | Find an Existing Value         Add a New Value                                                                                                 |                          |
|                   | Search Criteria                                                                                                    |                          |
|                   | Position Number begins with 🗸                                                                                                    |                          |
|                   | Description begins with 🧹                                                                                                    |                          |
|                   | Position Status = V                                                                                                    |                          |
|                   | Business Unit begins with 🗸                                                                                                    |                          |
|                   | Department begins with 🗸                                                                                                    |                          |
|                   | Job Code begins with 🗸                                                                                                    |                          |
|                   | Reports To Position Number begins with 🦂                                                                                                    |                          |
|                   | Include History Case Sensitive                                                                                                    |                          |
|                   | Limit the number of results to (up to 300): 300                                                                                                |                          |
|                   | Search Clear Basic Search 🖾 Save Search Criteria                                                                                               |                          |
|                   | Find an Existing Value Add a New Value                                                                                                    |                          |

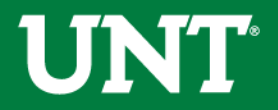

| Position Information | Find   View All First 🕚 1 of                                                                                                    | 2 🕑 L    |
|----------------------|----------------------------------------------------------------------------------------------------|----------|
|                      | Position Number 00011477                                                                                                    | +        |
|                      | eadcount Status Filled Current Head Count 1 out of 1                                                                                                    |          |
|                      | *Effective Date 01/16/2018                                                                                                    |          |
|                      | Reason RPT Change Reports To Action Date 01/30/2018                                                                                                    |          |
|                      | Position Status Approved V Status Date 12/01/2017                                                                                                    |          |
| Job Informatio       | 1                                                                                                    |          |
|                      | *Business Unit NT752 Q Univ of North Texas - Denton                                                                                                    |          |
|                      | Job Code 40124 Q Academic Counselor                                                                                                    |          |
|                      | *Reg/Temp Regular V *Full/Part Time Full-Time V                                                                                                    |          |
|                      | *Regular Shift Not Applicable V Union Code                                                                                                    |          |
|                      | Title         Academic Counselor         Short Title         AcadCoun         Detailed Position Des                                                                                                    | cription |
| Work Location        |                                                                                                    |          |
|                      | *Reg Region USA Q United States                                                                                                    |          |
|                      | Department 135331 Q Applied Arts & Sciences Company UNT Univ of North Texas - Denton                                                                                                    |          |
|                      | Location SAGE Q Sage Hall                                                                                                    |          |
|                      | Reports To 00001707 O Asst Dir Academic Advising Dot-Line O                                                                                                    |          |
|                      |                                                                                                    |          |
|                      |                                                                                                    |          |
| Salary Plan In       | ormation                                                                                                    |          |
| :                    | alary Admin Plan NCLA Q Grade 09A Q Step Q                                                                                                    |          |
| L                    | Standard Hours 40.00 Work Period W Q Weekly                                                                                                    |          |
|                      | Mon         Tue         Wed         Thu         Fri         Sat         Sun           8.00         8.00         8.00         8.00         9.00         9.00         9.00         9.00         9.00         9.00         9.00         9.00         9.00         9.00         9.00         9.00         9.00         9.00         9.00         9.00         9.00         9.00         9.00         9.00         9.00         9.00         9.00         9.00         9.00         9.00         9.00         9.00         9.00         9.00         9.00         9.00         9.00         9.00         9.00         9.00         9.00         9.00         9.00         9.00         9.00         9.00         9.00         9.00         9.00         9.00         9.00         9.00         9.00         9.00         9.00         9.00         9.00         9.00         9.00         9.00         9.00         9.00         9.00         9.00         9.00         9.00         9.00         9.00         9.00         9.00         9.00         9.00         9.00         9.00         9.00         9.00         9.00         9.00         9.00         9.00         9.00         9.00         9.00         9.00         9.00 |          |
| VSA                  |                                                                                                    |          |
|                      | Updated on 01/25/2018 4:15:35PM Updated By clw0425 Watson,Cortney Lanae                                                                                                    |          |
| 🖥 Save 🛛 🔯 Re        | urn to Search 🔄 Notify 🕂 Previous tab 📮 Next tab                                                                                                    | Include  |
|                      |                                                                                                    |          |

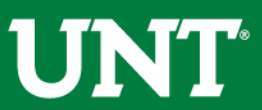

| Description Specific Information Budget and Incumbents Imaging |                                                              |
|----------------------------------------------------------------|--------------------------------------------------------------|
| Position Number 00011477                                       |                                                              |
| Headcount Status Filled                                        | Current Head Count 1 out of 1                                |
| Specific Information                                           | Find   View All 🛛 First 🕚 2 of 2 🕑 Last                      |
| Effective Date 12/01/2017                                      | Status Active                                                |
| Max Head Count 1                                               | Incumbents                                                   |
| Mail Drop ID HRM-4                                             | Update Incumbents                                            |
| Work Phone                                                     | Include Salary Plan/Grade     Force Update for Title Changes |
| Health Certificate                                             |                                                              |
| Signature Authority                                            | Confidential Position                                        |
|                                                                | Job Sharing Permitted                                        |
|                                                                | Available for Telework                                       |
| Education and Government                                       |                                                              |
| Position Pool ID                                               |                                                              |
| *Pre-Encumbrance Indicator Encumber Immediately ~              | Calc Group (Flex Service)                                    |
| *Encumber Salary Option User Specified Amount 🗸                | Academic Rank                                                |
| Encumber Salary Amount 45000.000                               |                                                              |
| *Classified Indicator Classified ~                             | FTE 1.000000 Adds to FTE Actual Count                        |
| 🔚 Save 🔯 Return to Search 🖃 Notify 📮 Previous tab 🗣 Next tab   | Add Display Include History                                  |
| EST. 1890                                                      | UNT                                                          |

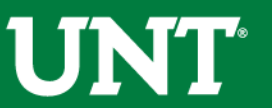

| Descriptio | n <u>S</u> pe  | ecific Infor | mation         | Budget and Incum  | ibents Im         | aging       |                                      |                              |           |                |
|------------|----------------|--------------|----------------|-------------------|-------------------|-------------|--------------------------------------|------------------------------|-----------|----------------|
|            | Positio        | n Number     | 000114         | 77                |                   |             |                                      |                              |           |                |
| -          | Headcou        | unt Status   | Filled         |                   |                   | Curre       | ent Head Count                       | 1                            | out of    | 1              |
| Current    | Budget         |              |                |                   |                   |             |                                      |                              |           |                |
|            | Earning        | s D          | eduction       | s Tax             | Cdn               | Тах         | Total                                |                              |           |                |
|            | 0.00           | 0            | 0.000          | 0.000             | 0                 | .000        | 0.00                                 |                              |           |                |
|            |                |              |                |                   |                   |             |                                      |                              |           |                |
| Current    | Incumb         | ents         |                |                   |                   | Pe          | ersonalize   Find                    | 🛛   🔣                        | 1 of 1    |                |
| Empl ID    | Empl<br>Record | Full/Part    | Stnd<br>Hrs/Wk | Name              | Effective<br>Date | Action      | Action Reason                        | Override<br>Position<br>Data | Job Data  |                |
| 11111111   | L 1            | Full-Time    | 40.00          | Employee Name     | 01/16/2018        | Data Change | Benefits<br>Eligibility Confg<br>Chg | N                            | Job Data  |                |
|            |                |              |                |                   |                   |             |                                      |                              |           |                |
| Rave       | Ret            | turn to Sea  | arch           | 🗄 Notify 🛛 📮 Prev | /ious tab         | 🗜 Next tab  | 🖌 Add 🛛 🖉 Up                         | date/Disp                    | lay 🗾 🗾 I | nclude History |
| escription | Specific       | Informatio   | on   Budg      | et and Incumbents | Imaging           |             |                                      |                              |           |                |

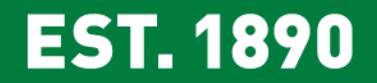

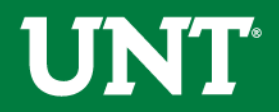

### **Position History**

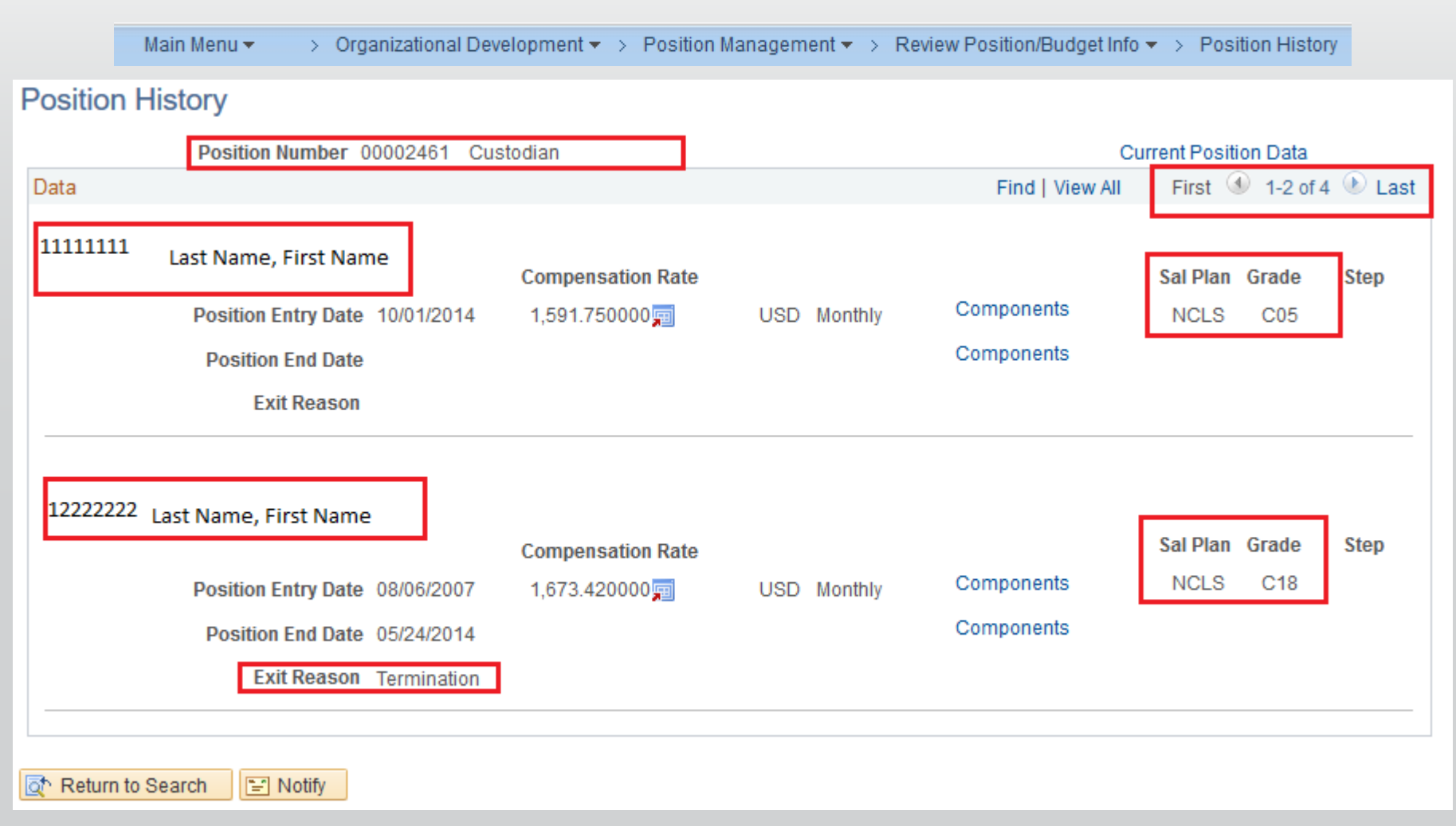

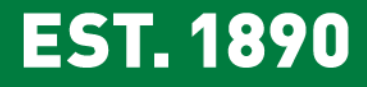

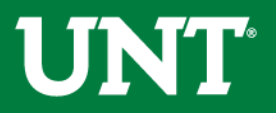

### **Department Budget Table**

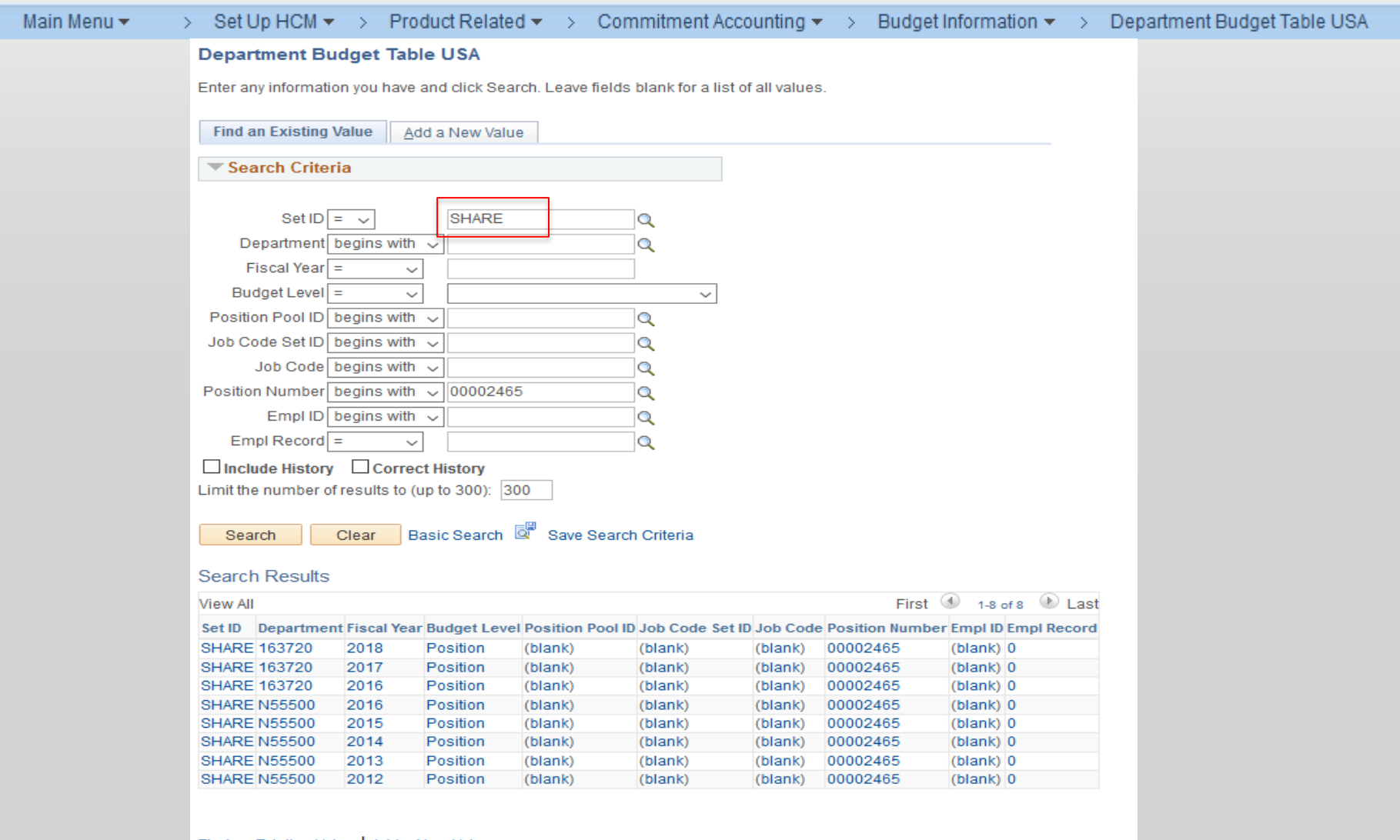

UNT<sup>®</sup>

Find an Existing Value | Add a New Value

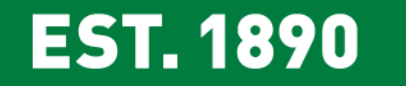

| Dept <u>B</u> udget Date                                                                                                | Dept Budget Def                                      | aults Dept Budget | Earnings           | Dept Budget <u>D</u> eductions | Dept Budget <u>T</u> axes        |                      |                 |  |  |  |
|----------------------------------------------------------------------------------------------------|------------------------------------------------------|-------------------|--------------------|--------------------------------|----------------------------------|----------------------|-----------------|--|--|--|
| Set ID         SHARE         Department         135331         Applied Arts & Sciences         Fiscal Year         2018 |                                                      |                   |                    |                                |                                  |                      |                 |  |  |  |
|                                                                                                    | Budget Begi                                          | n Date 09/01/2017 | Off                | set Group OFFST                | Budget Cap                       |                      |                 |  |  |  |
|                                                                                                    | Budget En                                            | d Date 08/31/2018 |                    |                                | Per Budget Level                 | O Per Earr           | n/Tax/Ded       |  |  |  |
| Default Funding Source Option Distrib over Actual Earnings                                                              |                                                      |                   |                    |                                |                                  |                      |                 |  |  |  |
| Level                                                                                                    |                                                      |                   |                    |                                | Fi                               | nd   View All First  | 🕚 1 of 1 🕑 Last |  |  |  |
| Oppartment                                                                                                    | ⊖ Positi                                             | on Pool           | $\bigcirc$ Jobcode | Position                       | ○ Appointment                    |                      | +               |  |  |  |
| Po                                                                                                    | sition Number 000                                    | )11477            | Academi            | c Counselor                    |                                  |                      |                 |  |  |  |
|                                                                                                    | Effective Date 12                                    | /01/2017          | Eff Seq 0          | Status Active                  | Date                             | e Entered 11/15/2017 |                 |  |  |  |
| Bu                                                                                                    | dget Level Cap                                       | 0.00              |                    | Currency USD                   |                                  |                      |                 |  |  |  |
| Earnings Distrit                                                                                                    | oution                                               |                   |                    |                                | Personalize   Find               | 🗷   🔢 🛛 First 🤇      | 🖲 1 of 1 🕑 Last |  |  |  |
| Combination Co                                                                                                    | de <u>D</u> istributed                               | Earning Code Desc | ription C <u>o</u> | mbination Code Descriptio      | n Exclusion Fringe <u>G</u> roup | Redirect Combo C     | ode 💷           |  |  |  |
| Earnings Code                                                                                                    | e Sequence<br>Number                                 | Combination Code  |                    | Funding End Date               | Fiscal Year Budge                | t Amount             | Distribution %  |  |  |  |
| 1                                                                                                    | 1                                                    | 000921809         |                    |                                |                                  |                      | 100.000         |  |  |  |
| 🔚 Save 🛛 👰 Reti                                                                                                    | 🔚 Save 🔯 Return to Search 🖃 Notify 🕞 Correct History |                   |                    |                                |                                  |                      |                 |  |  |  |

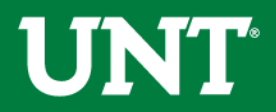

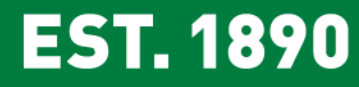

| Ea | arnings Distributio | on                 |                          |               |                 | Personalize   Find     | 💷   🔜 💿 First 🕚 1   | of 1 🕑 Last |
|----|---------------------|--------------------|--------------------------|---------------|-----------------|------------------------|---------------------|-------------|
| C  | ombination Code     | Distributed        | Earning Code Description | Combination C | ode Description | Exclusion Fringe Group | Redirect Combo Code |             |
|    | Earnings Code       | Sequence<br>Number | Combination Code         |               | Combination Cod | e Description          | ChartField Details  |             |
| 1  |                     | 1                  | 000921809                |               | Salaries-Staff  |                        | ChartField Details  |             |

| ChartField Detai           | ls                |            |                             |                              |          |                  |         |          |              |         |      |           |                |
|----------------------------|-------------------|------------|-----------------------------|------------------------------|----------|------------------|---------|----------|--------------|---------|------|-----------|----------------|
|                            |                   |            | Search Options              | Search Options               |          |                  |         |          |              |         |      |           |                |
| Combination Code 000921809 |                   |            | Combination     Speed Types | Combination Codes     Search |          |                  |         |          |              |         |      |           |                |
|                            |                   |            |                             | ⊖ speed types                | 000      |                  |         |          |              |         |      |           |                |
| ChartField Detail          |                   |            |                             |                              |          |                  |         |          |              |         |      |           |                |
| Account                    | Alternate Account | Department | Fund Category               | Fund                         | Function | PC Business Unit | Project | Activity | Program Code | Purpose | Site | Affiliate | Fund Affiliate |
| 50143                      | 7015              | 135331     | 200                         | 830001                       | 100      |                  |         |          |              |         |      |           |                |
| Return                     |                   |            |                             |                              |          |                  |         |          |              |         |      |           |                |

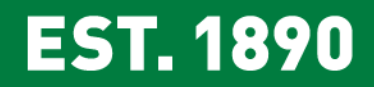

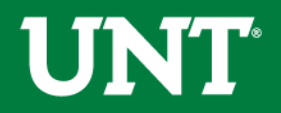

#### Additional Pay

| Main Menu 🗸 | > Payroll for North America -> Employee Pay Data USA -> Create Additional Pay           |
|-------------|-----------------------------------------------------------------------------------------|
|             |                                                                                         |
| Cross       | to Additional Pay                                                                       |
| Grea        | te Additional Pay                                                                       |
| Enter       | any information you have and click Search. Leave fields blank for a list of all values. |
| Fin         | d an Existing Value                                                                     |
| <b>~</b> S  | earch Criteria                                                                          |
|             |                                                                                         |
|             | Empl ID begins with 🗸                                                                   |
|             | Empl Record =                                                                           |
|             | Name begins with V                                                                      |
|             | Last Name begins with V                                                                 |
|             | Second Last Name begins with V                                                          |
| Alterr      | nate Character Name begins with V                                                       |
| _           | Middle Name begins with V                                                               |
|             | clude History Correct History Case Sensitive                                            |
| Limit t     | ne number of results to (up to 300): 300                                                |
| Se          | arch Clear Basic Search 🖾 Save Search Criteria                                          |

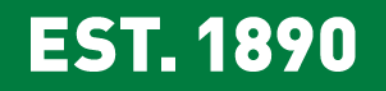

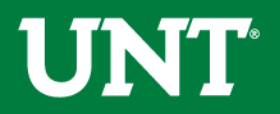

#### **Create Additional Pay**

| Last Name, First Name Employee  | Empl ID 111111111 Empl Record 1       |
|---------------------------------|---------------------------------------|
| Additional Pay                  | Find   View All First 🅚 1 of 2 🕑 Last |
| *Earnings Code AUG Augmentation | + -                                   |
| Effective Date                  | Find   View All First 🕙 1 of 1 🕑 Last |
| Effective Date 10/01/2017       | + -                                   |
| Payment Details                 | Find   View All First 🕚 1 of 1 🕑 Last |
| *Addl Seq Nbr 1                 | End Date 10/31/2017 🔋 🛨 -             |
| Rate Code                       | Reason Not Specified V                |
| Earnings \$1,387.00             |                                       |
| Hours                           | Hourly Rate                           |
| Goal Amount \$1,387.00          | Goal Balance                          |
| Sep Check Nbr                   | Disable Direct Deposit                |
| ✓ OK to Pay                     | Prorate Additional Pay                |
| Applies To Pay Periods          |                                       |
| First Second Third              | Fourth Fifth                          |
| Job Information                 |                                       |
| Tax Information                 |                                       |

Make sure to click on the Job Information arrow to open the box

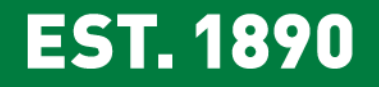

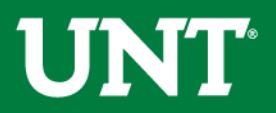

| Job Information                                                                                 |                                                        |                                                                            |
|-------------------------------------------------------------------------------------------------|--------------------------------------------------------|----------------------------------------------------------------------------|
| Employee Type                                                                                   | Salaried                                               | Standard Hours 40.00                                                       |
| Compensation Rate                                                                               | \$6,933.340000                                         | Frequency Monthly                                                          |
| Default Job Data                                                                                |                                                        |                                                                            |
| Position<br>Business Unit<br>Department<br>Job Code<br>Combination Code<br>GL Pay Type<br>Shift | 00003092<br>SY769<br>928000<br>43252<br>Not Applicable | UNT System Administration<br>Budget & Planning<br>Senior Reporting Analyst |
| Job Data Override                                                                               |                                                        |                                                                            |
| Position                                                                                        | F9000028                                               |                                                                            |
| Business Unit                                                                                   | SY769                                                  |                                                                            |
| Department                                                                                      | 928000                                                 | Q Budget & Planning                                                        |
| Job Code                                                                                        | 9901                                                   | C Funding Job                                                              |
| Combination Code                                                                                |                                                        | Edit ChartFields                                                           |
| GL Pay Type                                                                                     |                                                        |                                                                            |
| *Addl Shift                                                                                     | Use Job Shift                                          | $\checkmark$                                                               |

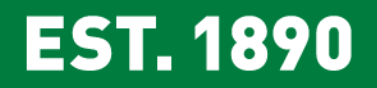

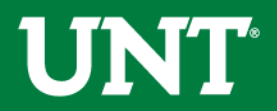

## Time and Labor WorkCenter

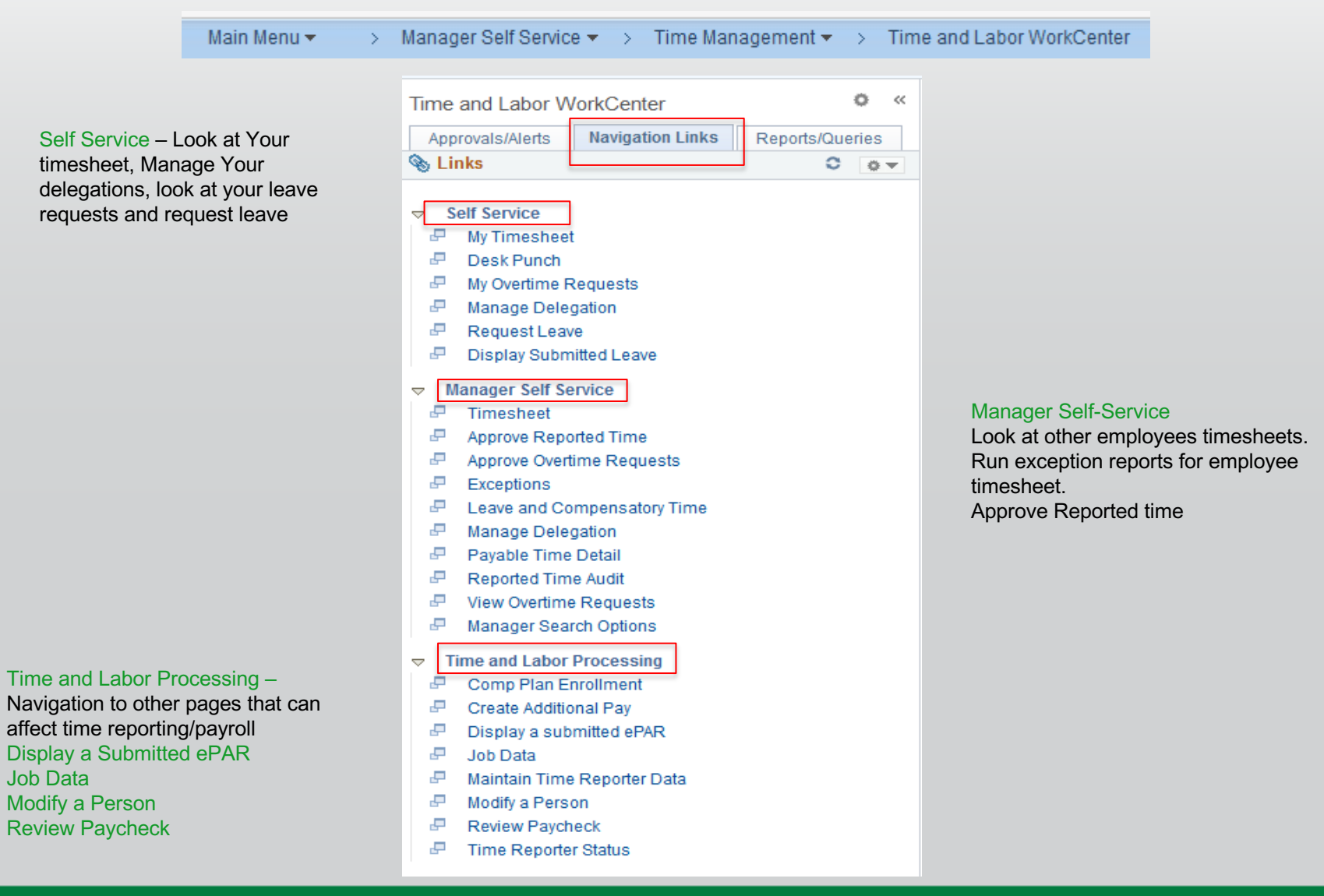

### EST. 1890

## 

Time and Labor WorkCenter Cont. Navigate to individual employee timesheets.

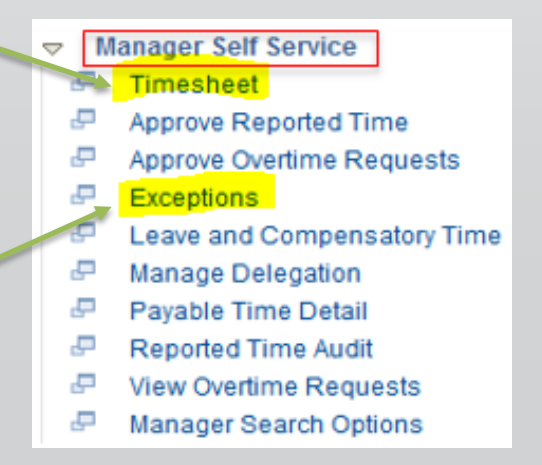

Review timesheet exceptions by individual or by department.

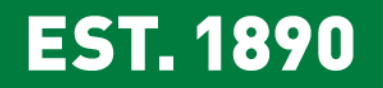

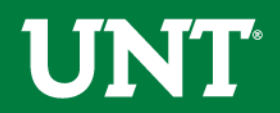

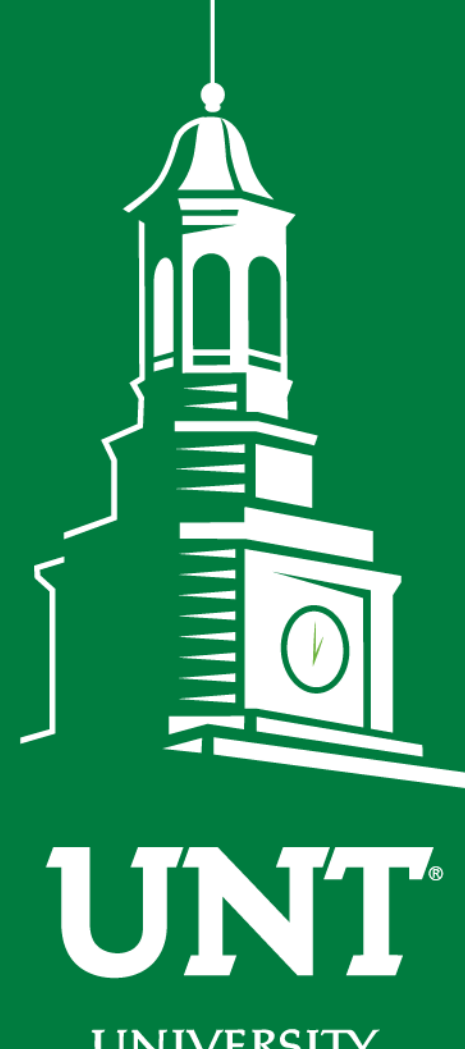

Thank You.

UNIVERSITY OF NORTH TEXAS®

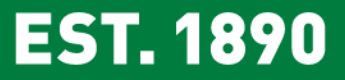

Academic Resources 940-565-2496